怎样解决虚拟内存不足问题 PDF转换可能丢失图片或格式, 建议阅读原文

https://www.100test.com/kao\_ti2020/644/2021\_2022\_\_E6\_80\_8E\_E 6\_A0\_B7\_E8\_A7\_A3\_E5\_c100\_644838.htm 虚拟内存太低有三种 解决办法: 1. 自定义的虚拟内容的容量(系统默认是自动) 太小,可以重新划分大小。 2. 系统所在的盘(一般是C盘) 空余的容量太小而运行的程序却很大,并且虚拟内存通常被 默认创建在系统盘目录下,我们通常可以删除一些不用的程 序,并把文档图片以及下载的资料等有用文件移动到其他盘 中,并清理"回收站",使系统盘保持1GB以上的空间,或 者将虚拟内存定义到其他空余空间多的盘符下。 3. 系统盘空 余的容量并不小,但因为经常安装、下载软件,并反复删除 造成文件碎片太多,也是容易造成虚拟内存不足的原因之一

,虚拟内存需要一片连续的空间,尽管磁盘空余容量大,但 没有连续的空间,也无法建立虚拟内存区。可以用磁盘工具 整理碎片。虚拟内存不足的九大原因及解决方法系统提示" 内存不足"的九大原因及解决方法一、剪贴板占用了太多的 内存实际上,剪贴板是内存中的一块临时区域,当你在程序 中使用了"复制"或"剪切"命令后,Windows将把复制或 剪切的内容及其格式等信息暂时存储在剪贴板上,以供"粘 贴"使用。如果当前剪贴板中存放的是一幅图画,则剪贴板 就占用了不少的内存。这时,请按下述步骤清除剪贴板中的 内容,释放其占用的内存资源:1.单击"开始",指向"程序 "或"所有程序",指向"附件",指向"系统工具",然 后单击"剪贴板查看程序",打开"剪贴板查看程序"窗口 。2.在"编辑"菜单上,单击"删除"命令。3.关闭"剪贴板 查看程序"窗口。为了与Microsoft Office程序提供的多重剪贴 板相区分,上述所说的剪贴板,常被我们称为系统剪贴板。 如果你正在使用Micros OftOffice程序,而且使用了其多重剪 贴板功能,那么你应清空"Office剪贴板"上的项目,方法是: 在"Office剪贴板"任务窗格(OfficeXP)或工具栏(Office2000) 上,单击"全部清空"或"清空'剪贴板'"。当清空 "Office剪贴板"时,系统剪贴板也将同时被清空二、打开的 程序太多 如果同时打开的文档过多或者运行的程序过多,就 没有足够的内存运行其他程序。这时,对于多文档界面(MDI) 程序,如Word、Excel等,请关闭当前文档外的所有文档,并 退出当前未使用的程序,然后或许你就能够继续执行因"内 存不足"而被中断的任务。 三、重新启动计算机 如果只退出 程序,并不重新启动计算机,程序可能无法将内存资源归还 给系统。请重新启动计算机以释放系统资源,然后再次运行 程序或执行被中断的任务。 四、自动运行的程序太多 如果在 启动Windows时自动运行的程序太多,那么,即使重新启动 计算机,也没足够的内存用来运行其它程序。(一)确定设置 为自动运行的程序是否太多 1.单击"开始", 然后单击"运 行"。 2.在"打开"框中, 键入" Msconfig", 单击"确定" 按钮,打开"系统配置实用程序"窗口。3.单击"常规"选 项卡,选中"选择性启动"复选钮,清除"处理Win.ini文件 "复选框和"加载启动组项目"复选框。 4.单击"确定"按 钮,当系统提示重新启动计算机时,请单击"是"按钮。 重 新启动电脑后,如果内存不足的问题已经解决,你就可以将 计算机配置为启动时不打开任何程序。 (二)配置计算机不自 动打开任何程序 1.恢复在Msconfig中所作的更改, 方法是:在

"系统配置实用程序"窗口,单击"常规"选项卡,选择" 正常启动",单击"确定"按钮,然后重新启动计算机。 2. 删除"启动"文件夹中的所有快捷方式 单击"开始",指 向"设置",然后单击"任务栏和开始菜单",系统弹出" 任务栏属性"对话框。 单击"开始菜单"选项卡,单击" 自定义",再单击"删除"按钮。 单击"启动"文件夹旁 的加号,以显示设置为自动运行的程序列表。如果"启动" 文件夹旁没有加号"",则表明没有设置为自动运行的程序 ,请单击"关闭"按钮以终止此过程。 单击"启动"文件 夹中的每个快捷方式,然后单击"删除"按钮。此操作将从 "开始"菜单中删除快捷方式,但并不从硬盘中删除相应的 程序。对于"启动"文件夹中的每个快捷方式,重复该步骤 。 单击"关闭"按钮。 单击"确定"按钮。 3.禁用 从Win.ini文件加载的所有程序 如上所述打开 " 系统配置实 用程序"窗口。 单击"Win.ini"选项卡,双击"[windows] ", 然后清除"Load="和"Run="复选框。 单击"确定 "按钮,当系统提示重新启动计算机时,请单击"是"按钮 。 五、让Windows管理虚拟内存设置 如果没有设置 让Windows管理虚拟内存或者禁用虚拟内存,那么计算机可 能无法正常工作,也可能收到"内存不足"的消息,或在运 行某程序时出现相同的错误消息。 1.单击"开始",单击" 设置",单击"控制面板",然后双击"系统"。2.在"系

统属性"对话框中,单击"性能"选项卡,然后单击"虚拟 内存"按钮。3.选中"让Windows管理虚拟内存设置(推荐)" 选项,将计算机中可作为虚拟内存使用的硬盘空间量设置为 默认值。此时,虚拟内存分页"win386.swp"能够根据实际内 存的使用情况动态缩小和放大,最小容量为0,最大容量为硬 盘的全部可用空间。4.单击"确定"按钮。六、增加可用磁 盘空间 由于Windows以虚拟内存分页文件的格式使用硬盘空 间以模拟RAM(),所以,尽管已设置为让Windows管理虚拟 内存,但是当虚拟内存分页文件所在的驱动器(默认 为Windows系统所在的硬盘分区)没有足够的空间时,仍会出 现"内存不足"的错误。此时,请执行以下一项或多项操作 , 增加Windows虚拟内存分页文件所在驱动器上的可用空间: 1.清空回收站,方法是:在桌面上,右键单击"回收站",再 单击"清空回收站"。2.从磁盘中删除临时文件,方法是:打 开"Windows资源管理器"或"我的电脑"窗口,右键单击 要释放其空间的磁盘,然后单击"属性",在"常规"选项 卡上,单击"磁盘清理"按钮,选中要删除的不需要的文件 前的复选框(如图3),可以阅读列表下面区域中每个文件类型 的说明,单击"确定"按钮。3.从磁盘中删除过期的文件或 已存档的文件。 4.删除从未使用过的所有文件。 七、程序文 件被毁坏 如果仅仅是使用某个程序时,系统提示内存不足, 而其他程序可以正常运行,那么可能的原因是该程序文件被 毁坏,从而导致内存问题。然而Windows并没有确切地提示 表明该程序已损坏,所以请尝试删除并重新安装该程序,然 后重新运行该程序。如果系统不再提示内存不足,那么说明 原程序文件确实被损坏。 八、使用内存优化软件 内存优化软 件有很多,比如RAM Idle和Memo Kit就是比较出色的两个。 这些软件都可以设置自动清空剪贴板、释放被关闭程序未释 放的内存、对Win386.swp文件进行重新组织等,从而免除你 手工操作的麻烦,达到自动释放内存的目的,不妨一试!九、

查杀病毒 系统感染电脑病毒也是导致内存不足的罪魁祸首, 当系统出现"内存不足"的错误时,请使用最新的防毒软件 查杀病毒,或者在清除电脑病毒之后,就解决了"内存不足 "的问题。百考试题温馨提示:本内容来源于网络,仅代表 作者个人观点,与本站立场无关,仅供您学习交流使用。其 中可能有部分文章经过多次转载而造成文章内容缺失、错误 或文章作者不详等问题,请您谅解。如有侵犯您的权利,请 联系我们,本站会立即予以处理。相关推荐: #0000ff>Windows8可能会是云端运行的操作系统? #0000ff>Windows7自带功能完成磁盘数据加密 #0000ff>解 决Windows7游戏花屏问题 100Test 下载频道开通,各类考试

题目直接下载。详细请访问 www.100test.com